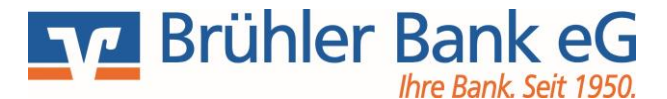

Für die Erstanmeldung im Online-Banking mit VR-SecureGo müssen Sie über einen VR-NetKey, eine Start-PIN und einen Freischaltcode für die App VR-SecureGo verfügen. Diese Anleitung erklärt Ihnen die einzelnen Schritte.

#### Schritt 1: VR-NetKey liegt vor – App VR-SecureGo laden und registrieren

Sobald Sie Ihren VR-NetKey erhalten haben, müssen Sie die Registrierung der VR-SecureGo App vornehmen. Laden Sie dazu die App aus dem jeweiligen Store, geben Sie die Bankleitzahl (37069991) und Ihren VR-NetKey ein.

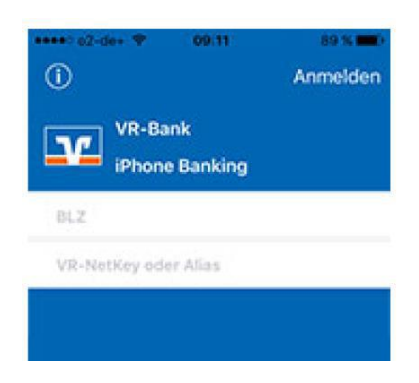

Bitte geben Sie die Bankleitzahl (37069991) Ihrer Brühler Bank eG und Ihren VR-NetKey ein. Anschließend wird geprüft, ob Ihr eingegebener VR-NetKey bereits aktiv oder neu angelegt ist. Bei einem aktiven VR-NetKey wird Ihnen noch das Eingabefeld für die PIN angezeigt. Nach erfolgreicher Anmeldung öffnet sich nun eine Ansicht, in der Sie Ihr Anmeldekennwort festlegen.

| SIM fehit 🗢    | 11:13                                | 79 % 🛄       |
|----------------|--------------------------------------|--------------|
| Abbrechen      | Kennwort                             | Sichern      |
| Mit diesem Ko  | ennwort melden Sie<br>an der App an. | sich künftig |
| Anmeldekenn    | wort                                 |              |
| •••••          |                                      | (i)          |
| Anmeldekenn    | wort wiederholen                     |              |
| •••••          |                                      |              |
| Kennwortstärke |                                      |              |
|                |                                      |              |

Ihr **Anmeldekennwort** muss mindestens 1 Großbuchstaben, 1 Kleinbuchstaben und 1 Ziffer enthalten sowie aus mindestens 8 Zeichen bzw. maximal 20 Zeichen bestehen. Innerhalb dieser Mindestanforderungen können Sie auch die verfügbaren Sonderzeichen auf Ihrem mobilen Endgerät verwenden.

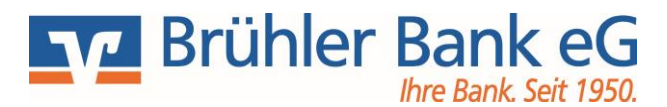

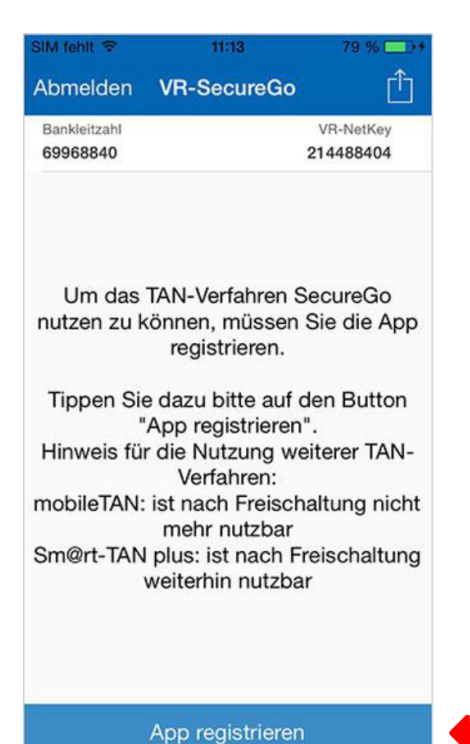

Abmelden **VR-SecureGo** Bankleitzahl **VR-NetKey** Hinweis Sie haben die App VR-SecureGo erfolgreich registriert. Die App-ID . Für die lautet Freischaltung der App erhalten Sie Ihren Freischaltcode per Post zugesendet. Nach Erhalt können Sie Z ie dann in einem zweiten Schritt Ihre SecureGo-App freischalten. OK Freischaltcode erfassen

Mit Tippen auf "**App Registrieren**" wird die sicherheitstechnische Bindung zwischen Ihrem Smartphone oder Tablet, der VR-SecureGo-App und Ihrem VR-NetKey hergestellt.

Falls Sie an dieser Stelle auf "Abmelden" tippen, bricht der Registrierungsprozess ab und Ihr Anmeldekennwort wird nicht gespeichert.

Beim nächsten Aufruf der VR-SecureGo-App müssen Sie dann den gesamten Prozess wiederholen.

Rückmeldung über die erfolgreiche Registrierung.

Innerhalb von 2-3 Tagen wird Ihnen der **Freischaltcode** per Post zugesandt. Liegt dieser vor, kann die App freigeschaltet und die Erst-Anmeldung im Online-Banking abgeschlossen werden.

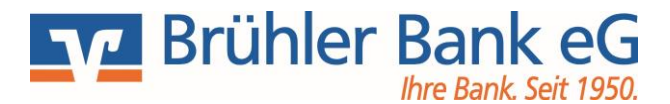

#### Schritt 2: App freischalten

Ihren persönlichen Freischaltcode erhalten Sie dann per Post. Danach geben Sie diesen bitte in der VR-SecureGo-App ein. Sie können Ihren Freischaltcode dafür entweder scannen oder manuell eingeben. Hinweis für Nutzer von iOS: Der Scan funktioniert nur, wenn Sie der VR-SecureGo-App Zugriff auf Ihre Kamera erlaubt haben.

Öffnen Sie die App und geben Sie das Kennwort ein.

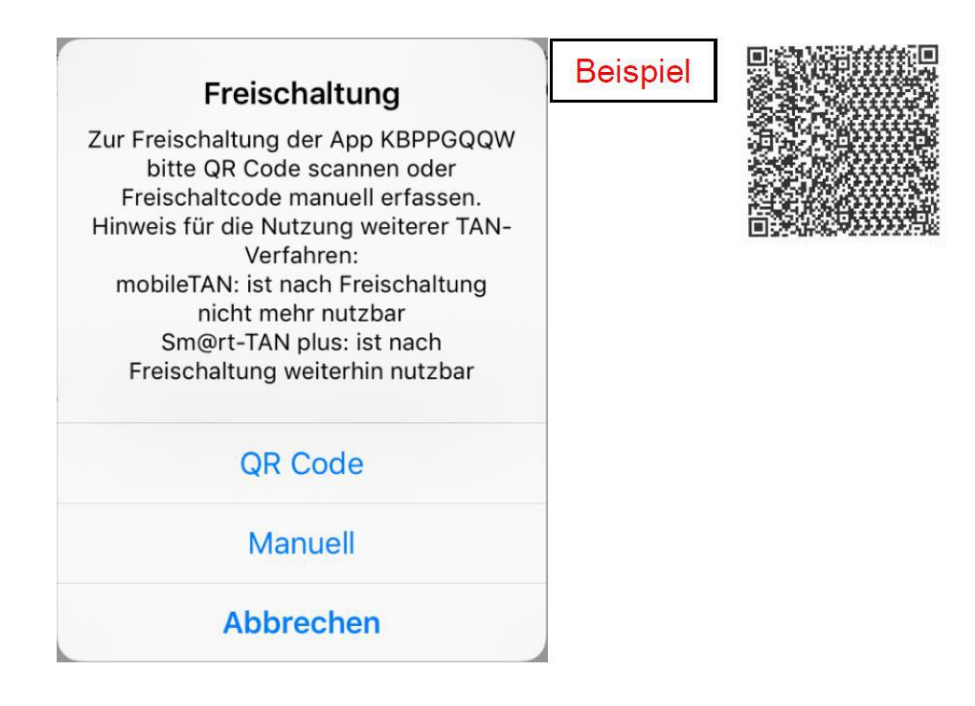

Nachdem Sie Ihren persönlichen Freischaltcode eingegeben haben, können Sie nun die VR-SecureGo-App für TAN-pflichtige Transaktionen nutzen.

| Abmelden VR-SecureCo                                                                                            |
|----------------------------------------------------------------------------------------------------|
| Her öffnen Sle<br>das Kontextmenu                                                                               |
| Zum<br>Abmelden<br>hier tippen                                                                                  |
| Hinweis<br>Die Freischaltung war erfolgreich. Das<br>TAN-Verfahren SecureGo steht ihnen<br>jetzt zur Verfügung. |
| ОК                                                                                                    |
| TAN Aktionen<br>TAN direkt an VR-Banking<br>App über tragen<br>oder TAN Anzeige<br>aktualisleren                |
| And Anzeige aktuansiet of                                                                                       |

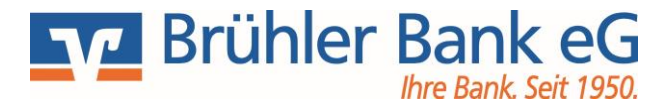

#### Schritt 3: Erstanmeldung Online-Banking

Bitte geben Sie Ihren VR-NetKey, Ihre Start-PIN-Nummer ein und klicken Sie auf den Button "Anmelden".

## Anmeldung

| VR-NetKey oder Alias: |  |  |
|-----------------------|--|--|
| PIN:                  |  |  |
|                       |  |  |

Anmelden

Jetzt werden Sie aufgefordert, Ihre vorgegebene Start-PIN in eine persönliche PIN zu ändern.

| Erst-PIN-Änderung                                                                                                    |                                                                                                    |  |  |  |
|----------------------------------------------------------------------------------------------------|----------------------------------------------------------------------------------------------------|--|--|--|
| Wir begrüßen Sie recht herzlich in unserer Online-Anwendung. Aus Sicherheitsgründen ist es erforderlich, die Ihnen vorliegende Erst-Zugangs-PIN in Ihre persönliche PIN zu ändern. |                                                                                                    |  |  |  |
| Aktuelle PIN:                                                                                                    | •••••                                                                                                    |  |  |  |
| Gewünschte neue PIN:                                                                                                    |                                                                                                    |  |  |  |
| Wiederholung neue PIN:                                                                                                    |                                                                                                    |  |  |  |
|                                                                                                    | Regeln für die neue PIN:                                                                                                    |  |  |  |
|                                                                                                    | Mind. 8, max. 20 Stellen.<br>Die PIN muss entweder rein numerisch sein oder mindestens einen<br>Großbuchstaben und eine Ziffer enthalten. |  |  |  |
|                                                                                                    | Erlaubter Zeichensatz:<br>Buchstaben (a-z und A-Z, incl. Umlaute und ß)<br>Ziffern (0-9)                                                  |  |  |  |
|                                                                                                    | Die Sonderzeichen @!%&/=?*+;;,-                                                                                                    |  |  |  |
|                                                                                                    | Eingaben prüfen Eingaben löschen                                                                                                    |  |  |  |

Geben Sie zunächst bei "Aktuelle PIN" die Start-PIN-Nummer ein, die Sie per Post erhalten haben. Anschließend vergeben Sie eine neue PIN und bestätigen diese im Feld "Wiederholung neue PIN". Beachten sie dabei die Regeln für die neue PIN. Nach erfolgter Eingabe klicken Sie bitte auf den Button "Eingaben prüfen".

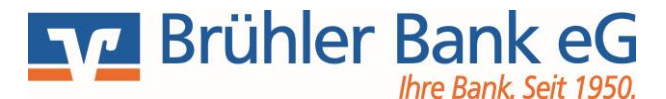

Die Änderung der PIN muss mit einer TAN-Nummer bestätigt werden. Diese erhalten Sie im Push-Verfahren in die VR-SecureGo App auf dem mobilen Endgerät (Smartphone/Tablet). Geben Sie diese TAN zur Bestätigung der Erst-PIN-Änderung an der entsprechenden Stelle ein.

Melden Sie sich abschließend erneut mit dem VR-NetKey und Ihrer neuen PIN an.

# Information zu: Erst-PIN-Änderung

Sie haben Ihre PIN erfolgreich geändert, aus Sicherheitsgründen ist nun eine erneute Anmeldung erforderlich. Erneut anmelden

Verwendete TAN: 718145
Der Vorgang wurde ausgeführt.

#### Besonderheiten zum Anmeldeprozess:

Eine VR-SecureGo App bleibt für 40 Tage im Status 'warten auf Freischaltung'. Wenn Sie in dieser Zeit den Freischaltcode nicht erfassen, dann wird die App in den Status 'inaktiv' gesetzt. Sie müssen die App dann erneut auf Ihrem mobilen Endgerät (Smartphone/Tablet) installieren und den Anmelde- und Freischaltprozess starten.

Wenn Sie den Freischaltcode auf Ihrem mobilen Endgerät (Smartphone/Tablet) falsch eingeben, wird der Freischaltcode nach dem dritten Fehlversuch gesperrt und automatisch ein neuer Freischaltcode bestellt.

Benötigen Sie Unterstützung oder haben Sie Fragen?

Wir stehen Ihnen gerne zur Verfügung.

Telefon-Nr. 02232 7074-0 Email: info@bruehlerbank.de Brühler Bank eG